### การติดตั้ง RMUTP Certification

1. เปิด Web browser พิมพ์ <u>https://isign.rmutp.ac.th</u> และ Login ด้วย User และ Password ในการใช้งานอินเตอร์เน็ตของมหาวิทยาลัย

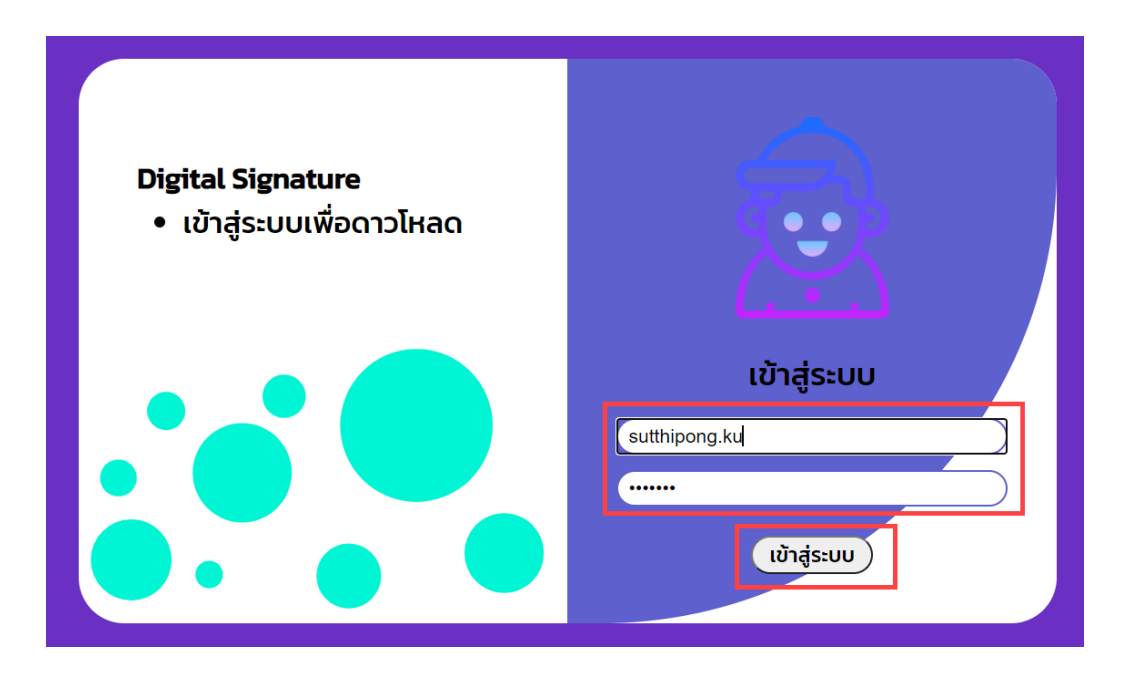

2. เลือกที่หัวข้อ 1. Trust Certificate และทำการดาวน์โหลดไฟล์รับรองอิเล็กทรอนิกส์

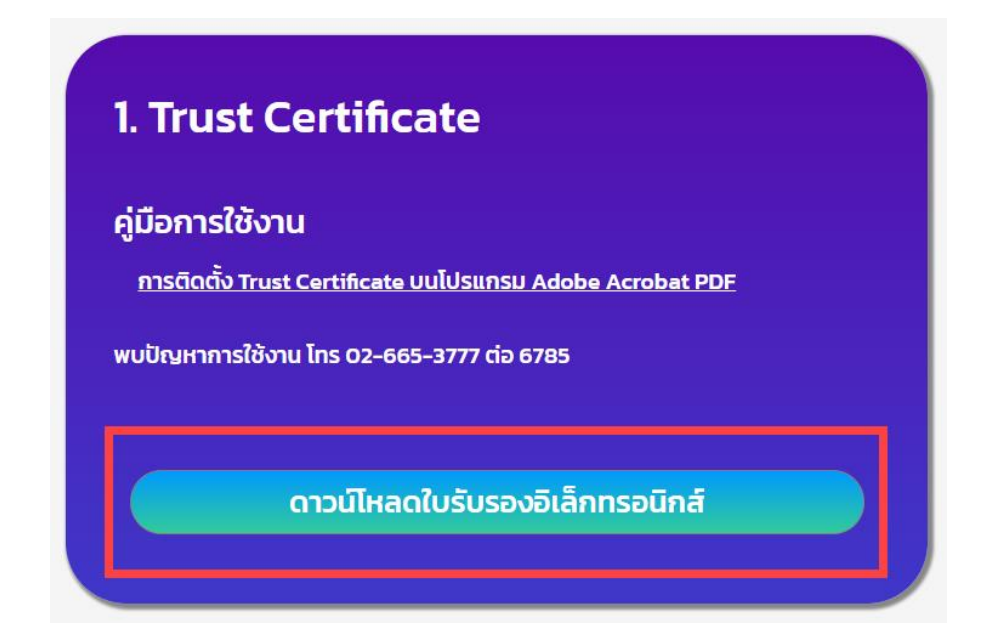

#### 3. การติดตั้ง Root Cert

2.1 เปิดโปรแกรม Acrobat เลือกแถบเมนู Edit และเลือกหัวข้อ Preferences

| Edit Vi | ev Sign Window Help             |              |
|---------|---------------------------------|--------------|
| 3       | <u>U</u> ndo                    | Ctrl+Z       |
| U.      | <u>R</u> edo                    | Shift+Ctrl+Z |
|         | Cu <u>t</u>                     | Ctrl+X       |
| E       | <u>С</u> ору                    | Ctrl+C       |
| Ê       | <u>P</u> aste                   | Ctrl+V       |
|         | <u>D</u> elete                  |              |
|         | Select All                      | Ctrl+A       |
|         | D <u>e</u> select All           | Shift+Ctrl+A |
|         | Copy File to Clip <u>b</u> oard |              |
|         | Ed <u>i</u> t Text & Images     |              |
|         | Redact Te <u>x</u> t & Images   |              |
| Ó       | T <u>a</u> ke a Snapshot        |              |
|         | Chec <u>k</u> Spelling          | ۶.           |
|         | Look Up Selected Word.          |              |
| Q       | <u>F</u> ind                    | Ctrl+F       |
| ,       | Ad <u>v</u> anced Search        | Shift+Ctrl+F |
|         | Protect <u>i</u> on             | Þ            |
|         | Manage Tools                    |              |
|         | Preferences                     | Ctrl+K       |

2.2 เลือกแถบเมนู Signatures และเลือกเมนู More

| ategories:                |                                                                        |           |
|---------------------------|------------------------------------------------------------------------|-----------|
| General ^                 | Digital Signatures                                                     |           |
| Page Display              | Creation & Appearance                                                  |           |
|                           |                                                                        |           |
| 3D & Multimedia           | Control options for signature creation                                 | More      |
| Accessibility             | <ul> <li>Set the appearance of signatures within a document</li> </ul> |           |
| Action Wizard             | N                                                                      |           |
| Adobe Online Services     | Verificatieेले                                                         |           |
| Catalog                   | Control how and when signatures are verified                           |           |
| Color Management          | · control now and when signatures are verified                         | More      |
| Convert From RDF          |                                                                        |           |
| Convert To PDF            | Identities & Trusted Certificates                                      |           |
| Email Accounts            |                                                                        |           |
| Forms                     | <ul> <li>Create and manage identities for signing</li> </ul>           | More      |
| Identity                  | <ul> <li>Manage credentials used to trust documents</li> </ul>         |           |
| Internet                  |                                                                        |           |
| JavaScript                | Document Timestamping                                                  | (2)       |
| Language                  |                                                                        |           |
| Measuring (2D)            | Configure timestamp server settings                                    | More      |
| Measuring (3D)            |                                                                        |           |
| Measuring (Geo)           |                                                                        |           |
| Multimedia (legacy)       |                                                                        |           |
| Nultimedia Trust (legacy) |                                                                        |           |
| Peviewing                 |                                                                        |           |
| Search                    |                                                                        |           |
| Security                  |                                                                        |           |
| Security (Enhanced)       |                                                                        |           |
| Signatures (1)            |                                                                        |           |
| spening                   |                                                                        |           |
| Tracker                   |                                                                        |           |
| Trust Manager             |                                                                        |           |
| Units & Guides            |                                                                        |           |
| Updater 🗸 🗸               |                                                                        |           |
|                           |                                                                        |           |
|                           |                                                                        | OK Cancel |

# 2.3 เลือกแถบเมนู Trusted Certificates และเลือกเมนู Import

| 🔒 D    | igital ID and Trusted Certificate Set | tings                                           |                     |           |                       |                          |                                |                        | $\times$ |
|--------|---------------------------------------|-------------------------------------------------|---------------------|-----------|-----------------------|--------------------------|--------------------------------|------------------------|----------|
| $\sim$ | Digital IDs                           | 1                                               | 축 Import            | 🤶 E       | xport                 | Certificate Deta         | ils 💿 R                        | lemove                 |          |
|        | Roaming ID Accounts                   | Name                                            |                     |           | Certificat            | e Issuer                 | Expires                        |                        | ^        |
|        | Digital ID Files                      | akd qt<br>akd qt                                | SA1 (2)<br>SA2      |           | KIDCA<br>KIDCA        |                          | 2024.09.17 10<br>2022.12.14 09 | ):02:38 Z<br>):55:17 Z |          |
|        | Windows Digital IDs                   | AKD QT                                          | SA2                 |           | KIDCA                 |                          | 2024.09.24 08                  | 3:29:54 Z              |          |
|        | DKCC#44 Mardulas and Tale             | AlfaSig                                         | n Public CA         |           | ALFATRU               | ST ROOT CA               | 2015.10.07 13                  | 3:57:59 Z              |          |
|        | PKCS#11 Modules and Toke              | AlfaSigi                                        | Dualified CA        |           | ALFAIRU               | ST ROOT CA V2            | 2031.11.30 18                  | 3:33:57 Z              |          |
|        | Trusted Certificates                  | Alfasign                                        | Qualified Public CA |           | Alfasign              | Qualified Root CA        | 2037.08.06 05                  | 9:58:05 Z              |          |
|        |                                       | AlfaSign                                        | Timo Stamping Aut   | hority    | Alfasign              | Qualified Root CA        | 2047.08.11.05                  | 0.00.15 7              |          |
|        |                                       | AlfaSig                                         | n Time Stamping Aut | hority    | Alfasion              | Qualified Public CA      | 2027.00.27 10                  | 0.00.13 Z              |          |
|        |                                       | Államn                                          | n nine stamping Add | 16 - O    | Főtanúsít             | ványkiadó - Kormányzati  | 2020.07.10 03                  | 1.27.19 7              |          |
|        |                                       | Anampolgan lanusitvanykiado - Q                 |                     | Totanasit | vanykiado konnanyzati | 2050.12.10 11            |                                | ```                    |          |
|        | l l l l l l l l l l l l l l l l l l l |                                                 |                     |           |                       |                          |                                |                        | ,        |
|        |                                       | - BNL S.p.A. Corporate Firma                    |                     |           |                       |                          |                                |                        |          |
|        |                                       | <b>Certification Service Provider</b>           |                     |           |                       |                          |                                |                        |          |
|        |                                       |                                                 |                     | Issue     | d by: - E             | 3NL S.p.A. Corporate     | Firma                          |                        |          |
|        |                                       |                                                 |                     |           | -<br>Ce               | ertification Service Pro | vider                          |                        |          |
|        |                                       | Valid from: 2003.09.09.08:24:28.7               |                     |           |                       |                          |                                |                        |          |
|        |                                       | Valid to: 2014 09 30 23:59:59 7                 |                     |           |                       |                          |                                |                        |          |
|        |                                       | Intended usage: Sign Cartificate (CA) Sign CPI  |                     |           |                       |                          |                                |                        |          |
|        |                                       | intended usage: Sign Certificate (CA), Sign CRL |                     |           |                       |                          |                                |                        |          |
|        |                                       |                                                 |                     |           |                       |                          |                                |                        |          |
|        |                                       |                                                 |                     |           |                       |                          |                                |                        |          |

2.4 เลือกเมนู Browse เพื่อหาไฟล์ Cert ที่ได้ทำการ Download มาจากหัวข้อที่ 2 ซึ่งไฟล์ มีนามสกุล .crt

| is dialog will allow you to select<br>rtificates associated with the con<br>Contacts | contacts to import into<br>acts being imported.                   | your tru        | sted identities. You can also set the trust for any | 3Z                               |                     |
|--------------------------------------------------------------------------------------|-------------------------------------------------------------------|-----------------|-----------------------------------------------------|----------------------------------|---------------------|
| Name                                                                                 |                                                                   | Email           | Remove                                              | 4 Z pre<br>9 Z<br>7 Z<br>5 Z     | ·                   |
| <                                                                                    | Locate Certificate F $\leftarrow \rightarrow \checkmark \uparrow$ | ile<br>> This I | ℃ > Desktop v Ū                                     | ♀ Search Dest                    | ttop                |
| Certificates                                                                         | Organize - New                                                    | folder          |                                                     |                                  | : • 🔟 🧯             |
| This list displays the certificat                                                    | left OneDrive                                                     | ^               | Name                                                | Date modified<br>6/11/2563 10:05 | Type<br>File folder |
| Subject                                                                              |                                                                   |                 | 🧵 บทความ                                            | 25/5/2564 20:28                  | File folder         |
|                                                                                      | 3D Objects                                                        |                 | 🣜 รายงาน                                            | 28/5/2564 11:08                  | File folder         |
|                                                                                      | Desktop                                                           |                 | 📕 รายงานด้านเครือข่าย                               | 15/9/2563 15:57                  | File folder         |
|                                                                                      | Documents                                                         | 11.0            | anspaSwitch-Ap                                      | 20/6/2562 17:40                  | File folder         |
|                                                                                      | Downloads                                                         |                 | a-cert.crt (2)                                      | 31/5/2564 11:49                  | Security Certi      |
|                                                                                      | Music                                                             |                 | Project_AP_True - Shortcut                          | 30/6/2563 9:41                   | Shortcut            |
|                                                                                      | Dicturas                                                          |                 | 📄 รูปตีก - Shortcut                                 | 9/3/2559 16:02                   | Shortcut            |
| Help                                                                                 | Videos                                                            | ~ <             | เอกสารทำชำนาญการ-Finish-กบพ 9 - Shortcut            | 8/1/2561 15:17                   | Shortcut            |
|                                                                                      | Videos                                                            |                 |                                                     |                                  | ,                   |
|                                                                                      | F1                                                                | le name         | ca-cert crt                                         | Files Containing (               | ertificates (* f    |

- 2.5 หลังจากได้ทำตามข้อ 2.4 แล้วให้เลือก Certificates แล้วเลือก Trust ตามลำดับภาพ
  - (1)(2)(3)

| hoose Contacts to Import                                                                                                    |                                                                    |                         |                          | > |
|----------------------------------------------------------------------------------------------------|--------------------------------------------------------------------|-------------------------|--------------------------|---|
| This dialog will allow you to se<br>certificates associated with the<br>Contacts                                                                           | lect contacts to import into your trusted contacts being imported. | l identities. You can a | so set the trust for any |   |
| Name                                                                                                    | Email                                                              |                         | Remove                   |   |
| RMUTP                                                                                                    | admin@rmu                                                          | tp.ac.th                |                          |   |
|                                                                                                    |                                                                    |                         | Browse                   |   |
|                                                                                                    | $\bigcirc$                                                         |                         | Search                   |   |
| <                                                                                                    |                                                                    | >                       |                          |   |
| This list displays the certific                                                                                                    | cates associated with the currently select                         | ted contact.            | Details                  |   |
| RMUTP <admin@rmutp.a< td=""><td>c.th&gt; RMUTP <admin@rmutp.ac.th></admin@rmutp.ac.th></td><td>12/2/2567 8:</td><td>Details</td><td></td></admin@rmutp.a<> | c.th> RMUTP <admin@rmutp.ac.th></admin@rmutp.ac.th>                | 12/2/2567 8:            | Details                  |   |
|                                                                                                    |                                                                    |                         | Trust                    |   |
| <                                                                                                    | (2)                                                                | > L                     | 3                        |   |
|                                                                                                    |                                                                    |                         |                          |   |

#### 2.6 หลังจากได้ทำตามข้อตาม 2.5 เรียบร้อยแล้ว ให้เลือกหัวข้อ Use This certificates as

| Edit Certificate Trust                                                                                                    | $\times$ |
|----------------------------------------------------------------------------------------------------|----------|
| Certificate Details                                                                                                    |          |
| Subject: RMUTP <admin@rmutp.ac.th></admin@rmutp.ac.th>                                                                                                    |          |
| Issuer: RMUTP <admin@rmutp.ac.th></admin@rmutp.ac.th>                                                                                                    |          |
| Usage: Not Specified                                                                                                    |          |
| Expiration: 12/2/2567 8:52:44                                                                                                    |          |
| Trust Policy Restrictions                                                                                                    |          |
| A certificate used to sign a document must either be designated as a trust anchor or chain up to a trust anchor in order for signature validation to succeed. Revocation checking is not performed on or above a trust anchor. |          |
| Use this certificate as a trusted root                                                                                                    |          |
| If signature validation succeeds, trust this certificate for:                                                                                                    |          |
| Signed documents or data                                                                                                    |          |
| Certified documents                                                                                                    |          |
| Dynamic content                                                                                                    |          |
| Embedded high privilege JavaScript                                                                                                    |          |
| Privileged system operations (networking, printing, file access, etc.)                                                                                                    |          |
| 2                                                                                                    |          |
| Cartificata Dataila                                                                                                    |          |
|                                                                                                    |          |
| Help OK Cancel                                                                                                    |          |

a trusted root และ Certified documents ตามลำดับภาพ (1)(2)(3)

# 2.7 หลังจากได้ทำตามข้อ 2.6 แล้วให้เลือกเมนู Import

| Choose Contacts to Import                                                            |                                                             |                        |                         | × |
|--------------------------------------------------------------------------------------|-------------------------------------------------------------|------------------------|-------------------------|---|
| This dialog will allow you to select cor<br>certificates associated with the contact | ntacts to import into your trusted in<br>ts being imported. | dentities. You can als | o set the trust for any |   |
| Name                                                                                 | Email                                                       |                        | Remove                  |   |
| KMUTP                                                                                | admin@rmutp                                                 | .ac.tn                 | Browse                  |   |
|                                                                                      |                                                             |                        | Search                  |   |
| Certificates<br>This list displays the certificates as                               | sociated with the currently selected                        | d contact.             | Dotails                 |   |
| RMUTP <admin@rmutp.ac.th></admin@rmutp.ac.th>                                        | RMUTP <admin@rmutp.ac.th></admin@rmutp.ac.th>               | 12/2/2567 8:4          | Details                 |   |
| <                                                                                    |                                                             | >                      | Trust                   |   |
| Help                                                                                 |                                                             | Import                 | Cancel                  |   |

| Ŀ    | Signed and all signatures are valid.                                                                                                    |                                     |  |  |  |  |  |
|------|----------------------------------------------------------------------------------------------------|-------------------------------------|--|--|--|--|--|
| e Di | Signatures X                                                                                                    |                                     |  |  |  |  |  |
| П    | E - Validate All                                                                                                    | เรียน                               |  |  |  |  |  |
| O    | Kev. 1: Signed by sutthipong <sutthipong.ku@rmutp.ac.th>     Signature is valid:</sutthipong.ku@rmutp.ac.th>                                                                |                                     |  |  |  |  |  |
| Ó.   | Source of Trust obtained from manually imported trusted ident h<br>Document has not been modified since this signature was a pr<br>Sinned by the current user               |                                     |  |  |  |  |  |
|      | agree by the current user<br>Signing time is from the clock on the signer's computer.<br>Signature is not ITU enabled and will expire after 2024/02/12<br>Signature Details | I                                   |  |  |  |  |  |
|      | Last Checked: 2021.06.04 13:21:09 +07'00'<br>Field: Signature2 on page 1                                                                                                    | จึงเรียนมาเพื่อโปรดทราบ             |  |  |  |  |  |
|      | 2                                                                                                    |                                     |  |  |  |  |  |
|      |                                                                                                    | (นายสุทธิพงษ์ คำแปง)<br>เจ้าหน้าที่ |  |  |  |  |  |